## Passo a Passo para Acesso ao sistema Inventário 2018

## Caminho da Intranet

O caminho para acesso está disponível na Intranet, no menu à esquerda na parte superior da tela clicar em Unifesp e depois procurar no campo da Pró-Reitoria de Administração o link Inventário 2018 conforme ilustração abaixo:

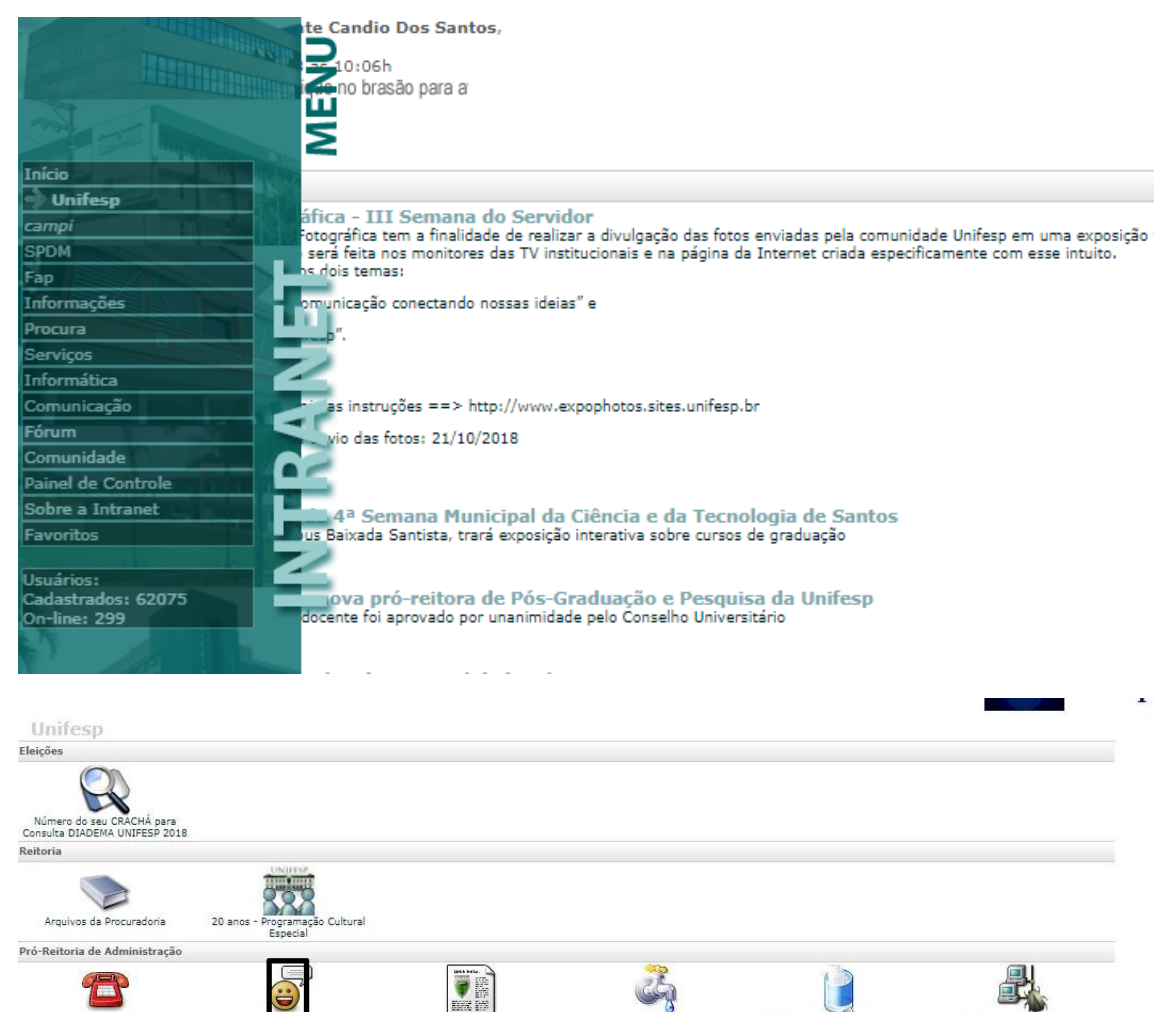

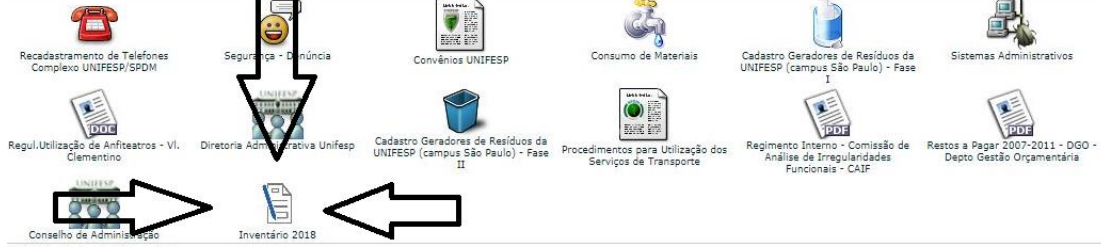

Observação: Não se esqueça de habilitar os scripts não seguros conforme orientação na tela abaixo:

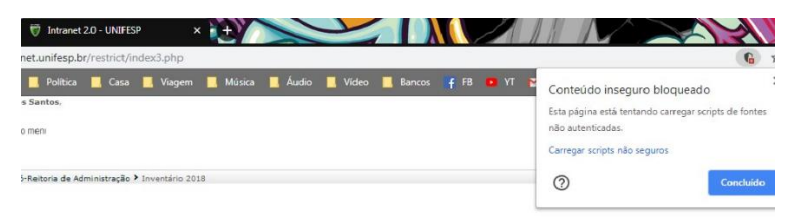

## Cadastro de Usuário e Patrimônio – Dois momentos distintos

No sistema Inventário 2018 são duas as principais ações para o responsável pelo centro de custo: cadastrar um novo servidor para que este lance os números de patrimônio no sistema de inventário e cadastrar um patrimônio no sistema de inventário. Nas duas opções o responsável deve selecionar o centro de custo disponível na tela para realizar as operações.

Importante: Mesmo o responsável precisa se cadastrar como servidor para lançar patrimônio!

Abaixo o caminho para cadastrar um novo servidor:

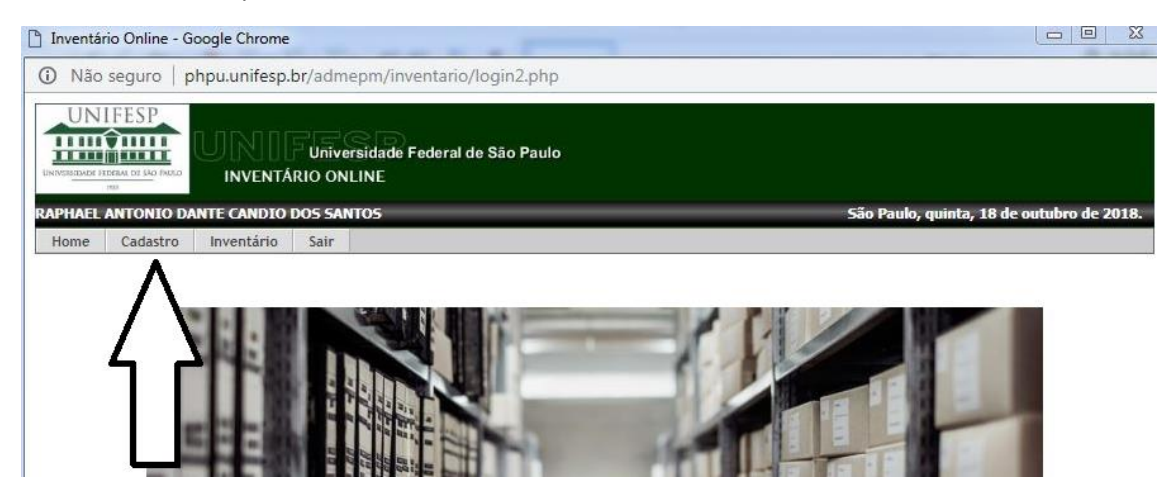

Abaixo o caminho para cadastrar um novo patrimônio com ou sem plaquetas:

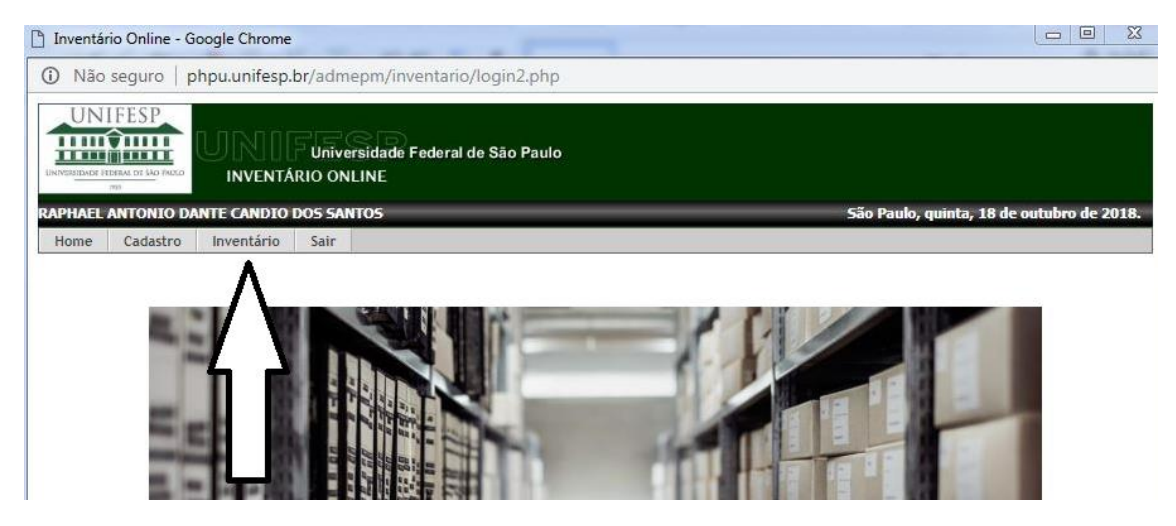

Selecionando o centro de custo para inserir servidor:

| D      | Inventário Onlir                            | e - Google Chrom           | e                          |                              |                   |                      |                        |
|--------|---------------------------------------------|----------------------------|----------------------------|------------------------------|-------------------|----------------------|------------------------|
|        | <ol> <li>Não seguro</li> </ol>              | ph <mark>pu.uni</mark> fes | o.br/admep                 | m/inventario/funciona        | arios_acessos.php |                      |                        |
|        |                                             |                            | Universit<br>ÁRIO ONLIN    | dade Federal de São Pa<br>IE | ulo               |                      |                        |
| F      | RAPHAEL ANTON                               | IO DANTE CANDIO            | DOS SANTO                  | 5                            |                   | São Paulo, quinta, : | 18 de outubro de 2018. |
|        | Home Cadas                                  | tro Inventário             | Sair                       |                              |                   |                      |                        |
| 1<br>( | <u>Home</u> >> <u>Func</u><br>Centro de Cus | ionários - Aces            | <u>SOS</u><br>PRO-REITORIA | FUNCIO                       | NÁRIOS - ACESSOS  | V<br>OVERNANCA *     |                        |
|        |                                             |                            |                            | RF                           | Nome              |                      |                        |
| ľ      |                                             |                            |                            |                              |                   |                      |                        |
|        |                                             |                            |                            |                              |                   |                      |                        |

Selecionando o centro de custo para inserir patrimônio:

| 🗋 Inventário Online - Go                                               | ogle Chrome                          |              |                 |                |                                         |              |                                   |  |  |
|------------------------------------------------------------------------|--------------------------------------|--------------|-----------------|----------------|-----------------------------------------|--------------|-----------------------------------|--|--|
| Não seguro   phpu.unifesp.br/admepm/inventario/inventario_consulta.php |                                      |              |                 |                |                                         |              |                                   |  |  |
|                                                                        | JNIF Universida<br>INVENTÁRIO ONLINE | de Federal d | e São Paulo     |                |                                         |              |                                   |  |  |
| RAPHAEL ANTONIO DAN                                                    | TE CANDIO DOS SANTOS                 |              |                 |                |                                         | São Paulo, q | uinta, 18 de outubro de 2018.     |  |  |
| Home Cadastro                                                          | Inventário Sair                      |              |                 |                |                                         |              |                                   |  |  |
| Home >> Inventários                                                    | s - Consulta                         |              |                 |                |                                         |              |                                   |  |  |
|                                                                        |                                      |              | INVENTÁRIC      | ) - CONSUL     | .TA                                     |              |                                   |  |  |
| Centro de Custos:                                                      |                                      |              |                 |                |                                         | •            |                                   |  |  |
| I                                                                      | REITORIA * PRO-REITORIA E            | E ADMINISTR  | ACAO - PROADM * | * ASSESSORIA I | DE GESTAO E GOVE<br>onar Patrimônio COI | RNANCA *     | Adicionar Patrimônio SEM plaqueta |  |  |
|                                                                        |                                      |              |                 | plaqueta       |                                         |              |                                   |  |  |
| Número                                                                 | Descrição                            | Série        | Modelo          | Marca          | Posição                                 | MultiUsr?    | Responsável                       |  |  |

Ao clicar no centro de custo, em ambas as situações, estará disponível o campo para inserir um novo servidor ou inserir patrimônio com ou sem plaquetas, conforme abaixo:

Para Inserir Servidor:

| 🗋 Inventário On                        | line - Google Chrome                          |                                                                                                    |       |                          |                             |
|----------------------------------------|-----------------------------------------------|----------------------------------------------------------------------------------------------------|-------|--------------------------|-----------------------------|
| <ol> <li>Não segu</li> </ol>           | iro   phpu.unifesp.b                          | /admepm/inventario/funcionarios_acessos.php?oTIPO=&oNRO=&selectCCustos=0103000004000                            | DLV   | VEDOR                    | FOXIT READE                 |
|                                        |                                               | Universidade Federal de São Paulo<br>IO ONLINE                                                                  | A     | aBbCcE<br>Título 2<br>Es | AaBI<br><sub>Título</sub>   |
| RAPHAEL ANTO                           | NIO DANTE CANDIO D                            | DS SANTOS São Paulo, quinta, 18 de outubro de 2018.                                                             | • 12  | 3 · + · 14 ·             | · · <u>·</u> · · · 16 · · · |
| Home Cad<br>Home >> Fur<br>Centro de C | ncionários - Acessos<br>ustos: REITORIA * PRO | SAIR<br>FUNCIONÁRIOS - ACESSOS<br>-REITORIA DE ADMINISTRACAO - PROADM * * ASSESSORIA DE GESTAO E GOVERNANCA * • | 201   | queta                    |                             |
|                                        | RF                                            | Nome                                                                                                    | Adici | ionar Fund               | ionário                     |
| <b>\$</b>                              | 0116073                                       | DANILO ANGELO PINHEIRO DA SILVA                                                                                 |       |                          |                             |
|                                        | 0119583                                       | RAPHAEL ANTONIO DANTE CANDIO DO SANTOS                                                                          |       |                          |                             |
|                                        |                                               |                                                                                                    | pa    | ıra inserii              | um                          |

## Para inserir Patrimônio:

| ] Inventár     | io Online - G                                                                                                   | oogle Chrome         |                          |              |                 |               |                      |                                       |                                   |  |
|----------------|----------------------------------------------------------------------------------------------------|----------------------|--------------------------|--------------|-----------------|---------------|----------------------|---------------------------------------|-----------------------------------|--|
| (i) Não        | Não seguro   phpu.unifesp.br/admepm/inventario/inventario_consulta.php?oTIPO=&oNRO=&selectCCustos=0103000004000 |                      |                          |              |                 |               |                      |                                       |                                   |  |
|                | FESP<br>DERAL DE SÃO PARLO<br>190                                                                               | UNII<br>INVENTÁ      | Universida<br>RIO ONLINE | de Federal d | e São Paulo     |               |                      | Cão Paulo e                           | auista 10 de autobeo de 2010      |  |
| KAPHAEL        |                                                                                                    | ATE CANDIO           | JUS SANTUS               | _            |                 | _             |                      | Sao Paulo, C                          | unita, 18 de outubro de 2018.     |  |
| Home           | Cadastro                                                                                                    | Inventario           | Sair                     |              |                 |               |                      |                                       |                                   |  |
| <u>Home</u> >> | <ul> <li>Inventário</li> </ul>                                                                                  | <u>os - Consulta</u> | 1                        |              |                 |               |                      |                                       |                                   |  |
|                |                                                                                                    |                      |                          | ]            | NVENTÁRIO       | ) - CONSU     | LTA                  |                                       |                                   |  |
| Centro d       | le Custos:                                                                                                    | REITORIA * PR        | RO-REITORIA D            | E ADMINISTR/ | ACAO - PROADM * | * ASSESSORIA  | DE GESTAO E GOV      | ERNANCA * 🔻                           |                                   |  |
| Ê,             | nprimir                                                                                                    |                      | ×                        | ixcel        |                 | Adie          | cionar Patrimônio CC | e e e e e e e e e e e e e e e e e e e | Adicionar Patrimônio SEM plaqueta |  |
|                |                                                                                                    |                      |                          |              |                 | plaquetaicion | ar Patrimônio        |                                       |                                   |  |
|                | Número                                                                                                    | Descri               | ção                      | Série        | Modelo          | Marca         | Posição              | MultiUsr?                             | Responsável                       |  |
|                |                                                                                                    |                      |                          |              |                 |               |                      |                                       |                                   |  |